# Team JBA (日本バスケットボール協会 新会員登録管理システム)

メンバー登録ガイド(2010/3/15版)

#### ■メンバーの登録方法について

- インターネット接続できるパソコン、または携帯とメールアドレスをご用意ください。
- http://team-jba.jp/ または右の QR コードでサイトにアクセスします。
- 加入(所属)先のチームの ID を入手し、メンバー登録(チームへ加入申請)を行います。
- チームから承認され、競技者登録料をお支払いただくと、チームへの所属完了です。
- ※ メンバーには登録時に新たな ID が発行されます。なお、平成 21 年度までの競技者番号を入力すると 過去の登録データが後日反映されます。
- ※ メンバー登録には、加入(所属)先チームのチーム ID が必要です。

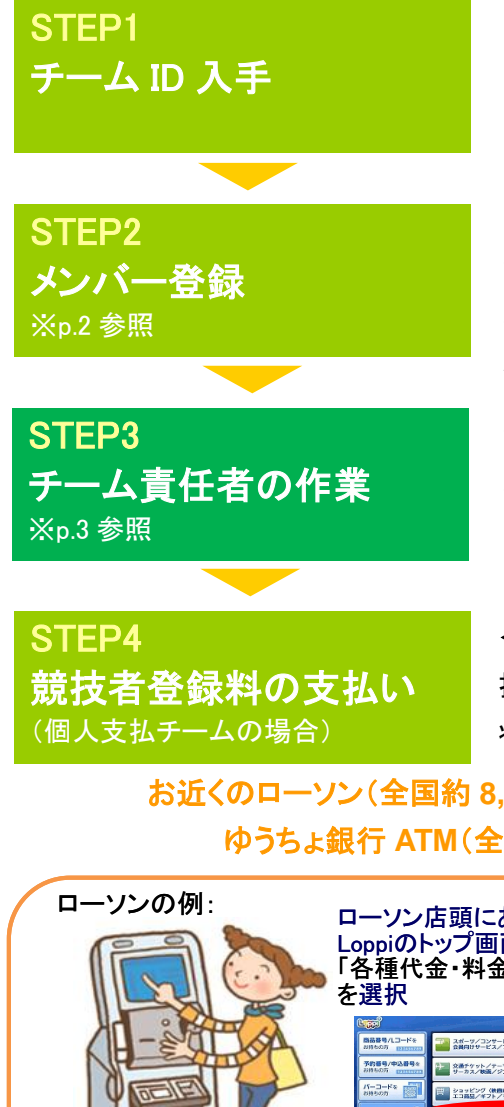

平成 22 年度のチーム ID をチーム責任者にご確認下さい。

≪平成 22 年 3 月 15 日(月)よりメンバー登録可能となります。≫
チーム ID を入力してメンバー登録を行います(メンバーID 取得)。
加入(所属)先が競技者登録料の支払方法について**<個人支払>**を
選択しているチームの場合、請求メールが届きます。

チーム責任者はメンバーからの加入申請を承認・却下してください。 加入(所属)先が競技者登録料の支払方法について**くチームー括支** 払>を選択しているチームの場合、競技者登録料の請求書を発行し、 お支払いください。

<個人支払>チームの場合、支払期限(請求から30日後)までにお支 払下さい。期限を過ぎると、加入申請が無効となり、メンバーは無所属 状態になります。

お近くのローソン(全国約 8,500 店舗)、ファミリーマート(全国約 7,200 店舗)、 ゆうちょ銀行 ATM(全国約 25,000 箇所)でお支払いが可能です!

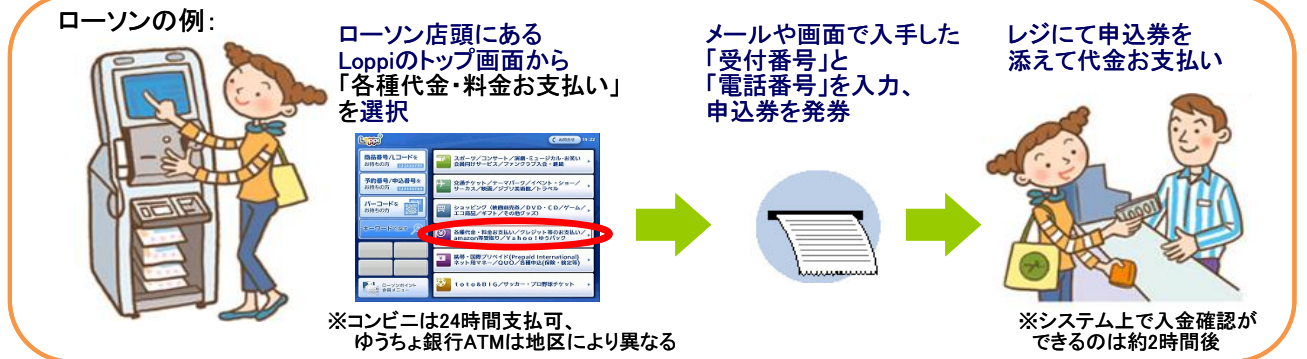

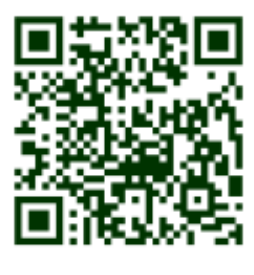

## STEP2:メンバー登録(チームへの加入申請)

 team-iba.ip で「メンバーTOP」を 2 「新規登録」をクリック。 クリック。

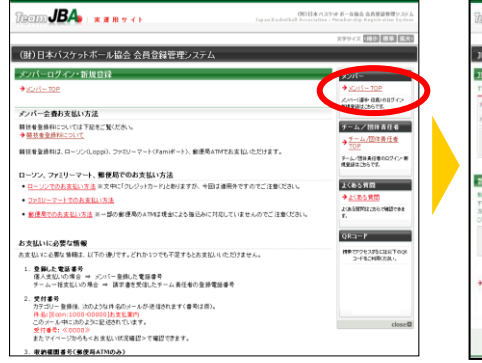

④ メールアドレスを入力し、

機業 全角150文字站内

同时教育大学市社会長平義

801-2-3

NITATION. 日本 (14年 4165年) 「日本 (14年 4165年) 1612541234 1612541234

半先が平行の数点以下な。 188 cm

TART

全角30文平以内 大阪

全角30次平均内

7+2/20

「登録する」をクリック。

**自殺する** 

ENTATINE TRACK WITH L

基本情報改計

テップ1:メールアドレスの入力

をクリック。

生活(建物名,部屋留号,地)(表礼上建))) 北(小和大)(2/1)

但新济区都有利

生活(丁目・香泡)

電話番号の種類 🐹

11111년 1 🛄

-

H21年度までの開設者委号

全國波蘭領導等

到很先名[1]

(長谷)北島安

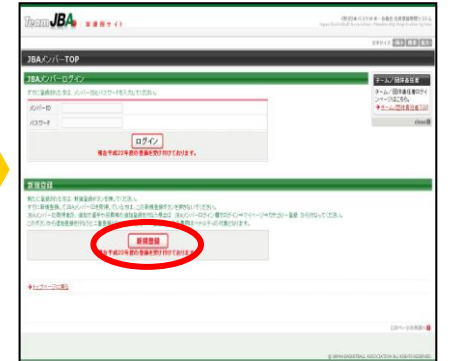

### 5 届いた受信メールの URL を クリック。

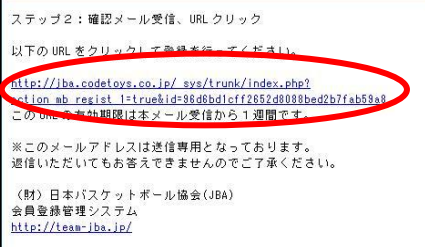

ア メンバー情報を入力。「次へ進む」 ⑧ ローマ字氏名を修正。「確認画面 へ進む」をクリック。

| 7974:0-        | 7字氏名印络正                                      |       |  |
|----------------|----------------------------------------------|-------|--|
| 0-775808       | ΙΞ.                                          |       |  |
| (名)口-7平)包裹     | 認めた王ノ孝臣」でにおい                                 |       |  |
| £6             | 北大版大路                                        |       |  |
| <b>美名(3</b> な) | 21.8880 1.53                                 |       |  |
| 58(D-77)       | A PART<br>WINDOGAWA TAROU<br>(@)NAWADA TAROU |       |  |
|                |                                              |       |  |
|                | F-53                                         | 道直へ進む |  |
|                | F-51 (82)                                    | 道重个进行 |  |

#### 利用規約を確認し同意する場合、 「利用規約に同意する」をクリック。

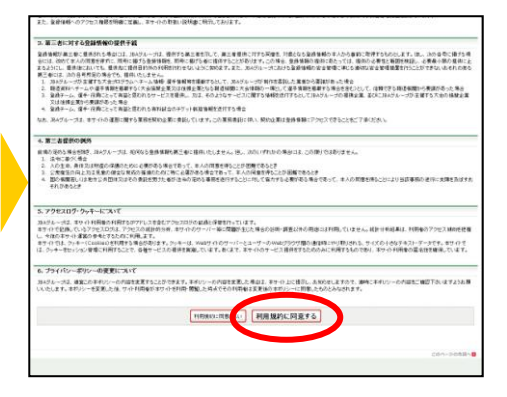

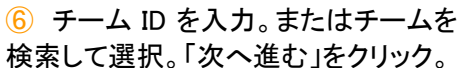

| F-4IDA         | ή.                            |         |
|----------------|-------------------------------|---------|
| 11.0182.5      | - ムのチーム回き入力して、「水へ達む」を伴ってください。 |         |
| 5-110          |                               |         |
|                | ID23開テームから検索                  |         |
|                |                               | 液へ選む    |
| <u>→744-98</u> | <u>81</u>                     |         |
|                |                               | 254-558 |

#### ④ 登録内容を確認。「登録する」をク リック。

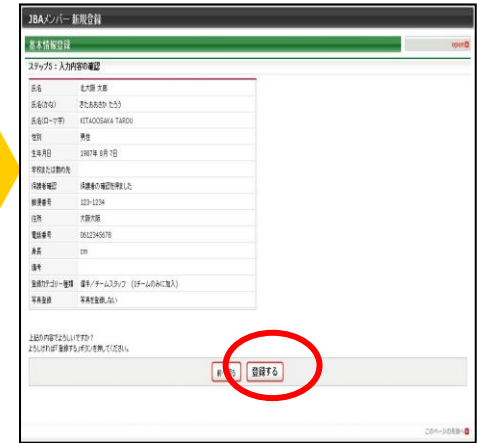

 承認結果通知メールを受信。 登録完了。

 ID 通知のメールを受信。承認結果 メールを待つ。(個人支払設定チーム 加入者は同時に競技者登録料の請 求メールが届きます。)

次へ進む

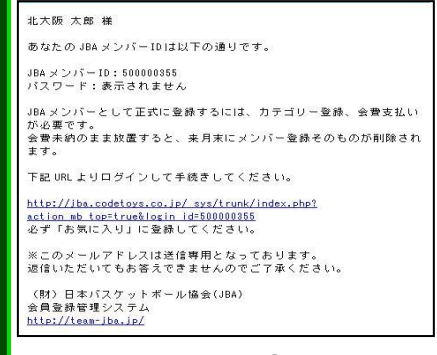

※個人支払設定チーム加入者は 支払期限までに支払いを行ってく ださい。期限を過ぎますとチーム への加入申請が無効になりま す。

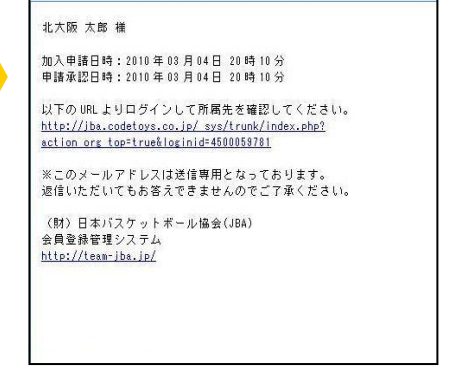

注説明資料中の画面の仕様は実際の登録画面と若干異なる可能性があります。

# STEP3:チーム責任者が行う作業(加入承認)

(1) チーム責任者のマイページで「加入承認」をクリッ ク。

| <u>加入重要</u><br>加入重要用用 <u>用</u> | 加入東部接觸於3件卷归ます。 |  |
|--------------------------------|----------------|--|
| R退承認                           |                |  |
| →推測量辺厳長の確認                     | 税退産認体験はありません。  |  |

③ 表示内容を確認して「次へ進む」をクリック。

2 一覧を確認し、それぞれ「保留」、「承認」、「却下」 を選択して「次へ進む」をクリック。

| /承辺/却下                                                   | ID        | 氏名    | ≑諸日                                                                                                    | 3# 68          | 346  |
|----------------------------------------------------------|-----------|-------|----------------------------------------------------------------------------------------------------|----------------|------|
| #眉 @ 承認 C 却下                                             | 450005360 | 田中 太郎 | 2010-03-04 11:17:41                                                                                                    | 8 <b>詳細</b>    |      |
| #眉 6.李岱 C 和上                                             | 460007442 | 山田 太郎 | 2010-03-04 11:19:54                                                                                                    | 0 <u>II 11</u> | Γ    |
| 2日 6 承認 C 和下                                             | 460007570 | 住職 太郎 | 2010-03-04 11:20:15                                                                                                    | 0 #H           |      |
| (1)保留)を運択<br>(1)承認)を運択<br>(1)非下)を運択<br>(1)非下)を運択         |           |       | A second second s |                | tへ進t |
| 571保留が連載<br>で11保留が連載<br>で11単下が連載<br>で11単下が連載<br>アイページに戻る |           |       |                                                                                                    |                | れ進む  |

4 加入承認完了です。

※申請者宛に承認通知メールが送信されます。

| 承認依頼·履歴  | ŧ         |       |                     |             |   | <b>承認故類・履歴</b> |  |
|----------|-----------|-------|---------------------|-------------|---|----------------|--|
| 加入承認依頼   | 「覧        |       |                     |             |   |                |  |
| 保留/承認/却下 | ID        | 氏名    | 申請日                 |             |   | 加八平的方 1        |  |
| 承認       | 450005360 | 田中太郎  | 2010-03-04 11:17:41 |             |   | 加入神話が完了しました。   |  |
| 承認       | 460007442 | 山田太郎  | 2010-03-04 11:19:54 |             |   |                |  |
| 承認       | 460007570 | 佐藤 太郎 | 2010-03-04 11:20:15 |             |   |                |  |
|          |           |       |                     |             | / |                |  |
|          |           |       | 1                   | リストによる 次へ進む |   |                |  |
|          |           |       |                     |             |   |                |  |
|          |           |       |                     | $\sim$      |   |                |  |
|          |           |       |                     |             |   |                |  |
|          |           |       |                     | このページの先頭へ目  |   |                |  |

# <チームー括支払>チームの場合:競技者登録料の請求書発行&支払

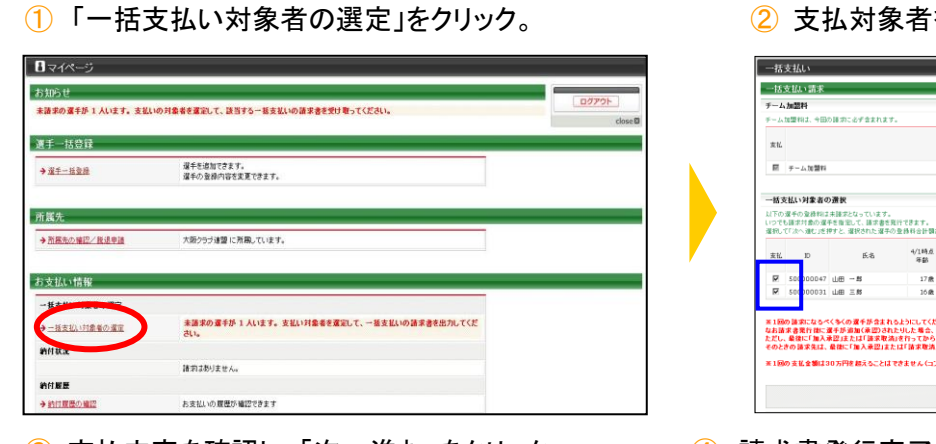

③ 支払内容を確認し、「次へ進む」をクリック。

Iacm**JBA₀** ⊨ x x m y 4 ⊨

一括支払い

チーム加盟利

テーム加盟科

p 00000047 山田 −**B** 00000031 山田 三**B** 

一括支払い請求確認

選択された一括支払い対象者

選択された一括支払い対象者

・----へ通む1を押すと、上記の会巻会計会群

医右

2 支払対象者を選択し、「次へ進む」をクリック。

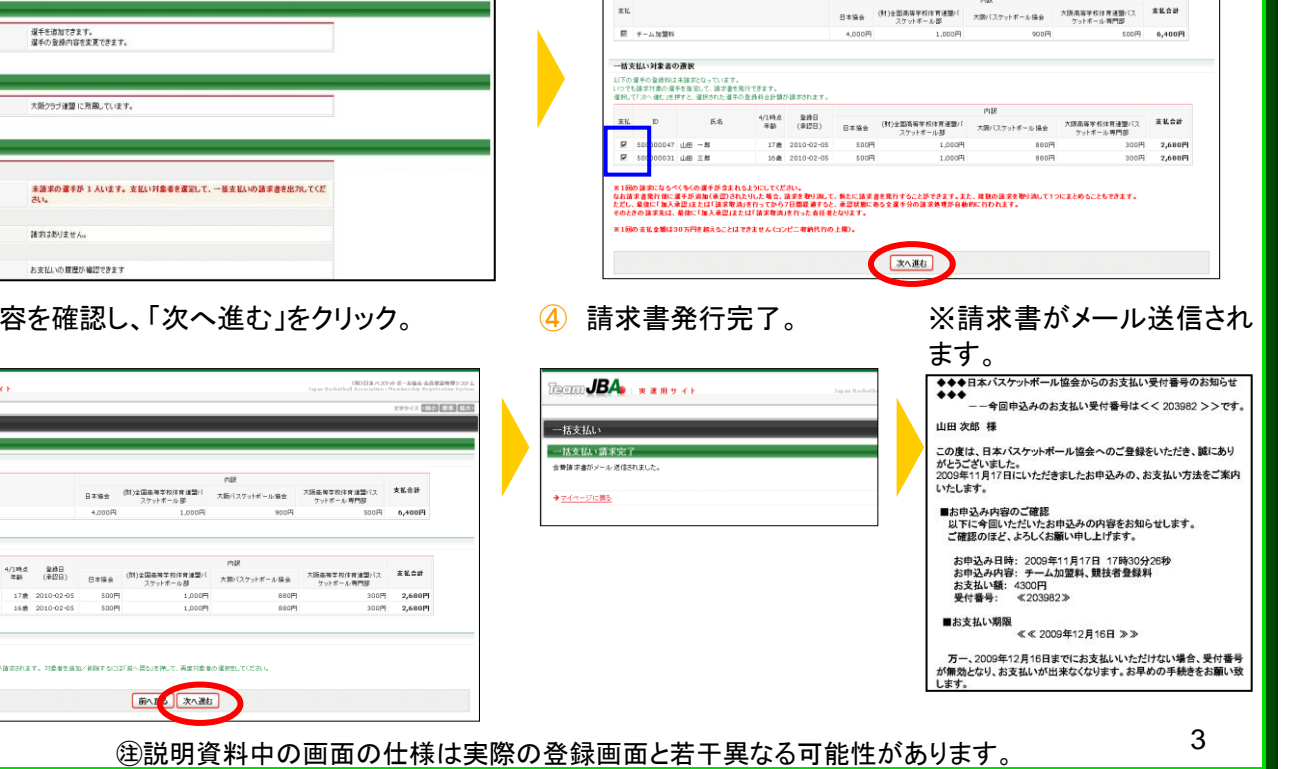